1) 注册信息添加成功后,交易商需要重新登录系统,就可以看到签约解约的菜单

| 你好!???::::::::::::::::::::::::::::::::::                                         | 羊 你好」 湯山                         |                                                                                                    | <b>9</b> 会局中心 ① 六月时间 08:20-16:20                                                                                                    | 安眠去华 4007-200-200                                                                       |
|----------------------------------------------------------------------------------|----------------------------------|----------------------------------------------------------------------------------------------------|----------------------------------------------------------------------------------------------------|-----------------------------------------------------------------------------------------|
|                                                                                  | <b>i 化 交</b><br>f 首选化交           | いて<br>近<br>第页 现货商城 贸易商专场 石4                                                                                                    | 化专场 数据资讯 物流服务 供应                                                                                                    | ### \$\$£ 4007 205 205<br>↓<br>↓<br>↓<br>↓<br>↓<br>↓<br>↓<br>↓<br>↓<br>↓<br>↓<br>↓<br>↓ |
| 我是买家                                                                             | 个人中心                             |                                                                                                    |                                                                                                    |                                                                                         |
| 我的询盘<br>我的成交<br>我的交收<br>我的关注                                                     | 资金账户余额<br><b>0.00</b> 元          | 现货可用授信额度<br><b>0.00</b> 元                                                                                                    | 预售可用授信额度<br>0.00 元                                                                                                    |                                                                                         |
| <b>我的资金</b><br>出入金管理<br>出入金查询                                                    | 买家待办提醒                           |                                                                                                    |                                                                                                    |                                                                                         |
| 交易记录       农行签约       农行解约                                                       | (§) 待支付                          | <b>合</b> 待申请交收                                                                                                    | <b>企</b> 待签收                                                                                                    |                                                                                         |
| <b>技的活动</b> 也<br>收盘价格竞猜<br>我的竞猜<br>我的保价                                          | 客户信息设置                           |                                                                                                    |                                                                                                    |                                                                                         |
| 我的优惠券       •         手续费充值       -         手续费充值记录       -         我的卡券       - | <b>文付密码</b><br>出金/支付贷款,<br>请及时设置 | 日<br>日<br>日 | 上の一部   おのの   の    の   の   の   の <th><mark>址</mark><br/>用于找回密码</th> | <mark>址</mark><br>用于找回密码                                                                |
| 兑换码领取优惠券<br>手续费使用记录<br>客户设置                                                      |                                  |                                                                                                    |                                                                                                    |                                                                                         |

2) 点击"农行签约"

|        | <b>化交</b><br>首选化交 | 首页                | HOT<br>现货商城 | 贸易商专场     | 石化专场  | 数据资讯 | 物流服务 | 供应链金融 | 下载АРР |
|--------|-------------------|-------------------|-------------|-----------|-------|------|------|-------|-------|
| 我是买家   | 签约                |                   |             |           |       |      |      |       |       |
| 我的询盘   |                   |                   |             |           |       |      |      |       |       |
| 我的成交   | 您尚未完成签约,请根据提示完成设置 | 髶:                |             |           |       |      |      |       |       |
| 我的交收   |                   |                   |             |           |       |      |      |       |       |
| 我的关注   |                   |                   |             |           |       |      |      |       |       |
| 我的资金   |                   |                   |             |           |       |      |      |       |       |
| 出入金管理  | Щ Ч               | 「国农<br>RICULTURAL | 业银行         |           |       |      |      |       |       |
| 出入金查询  |                   |                   |             |           | _     |      |      |       |       |
| 交易记录   |                   |                   |             | 立即签       | 约     |      |      |       |       |
| 农行签约   |                   |                   |             |           |       |      |      |       |       |
| 农行解约   |                   |                   |             |           |       |      |      |       |       |
| 我的活动   |                   |                   |             |           |       |      |      |       |       |
| 收盘价格竞猜 | 无法打               | 「开链接?请            | 特复制该唯一链接    | 接到浏览器并访问道 | 进行设置: |      |      |       |       |
| 我的竞猜   |                   |                   |             |           |       |      | 复制   |       |       |
| 我的保价   |                   |                   |             |           |       |      |      |       |       |
| 我的优惠券  |                   |                   |             |           |       |      |      |       |       |
| 手续费充值  |                   |                   |             |           |       |      |      |       |       |

3) 确认签约银行

| ▲ 上海化交<br>SCCM <sup>塑化电商 首选化交</sup>            | 近<br>首页 现货商城 贸易商专场 石化专场     | 数据资讯 物流服务 供应链金融 下载APP |
|------------------------------------------------|-----------------------------|-----------------------|
| 我是买家     签约       我的询盘        我的成交     您尚未完成签约 | <b>发起签约信息</b>               | ×                     |
| 我的交收         我的关注           我的资金         •     |                             |                       |
| 出入金管理<br>出入金查询<br>交易记录                         | 下一步取消                       |                       |
| 农行签约           农行解约           我的活动             |                             |                       |
| 收盘价格竟猜<br>我的竞猜<br>我的保价                         | 无法打开链接?请复制该唯一链接到浏览器并访问进行设置: | 复制                    |
| <b>我的优惠券</b>                                   |                             |                       |

4) 确认签约信息

|                                                                                                    | <b>1 化 交</b><br>1 黄选化交 | 时<br>首页 现货商城 贸易商专场 石化专场                                                                                                    | 数据资讯 物流服务 供应链金融     下载APP     下载APP |
|----------------------------------------------------------------------------------------------------|------------------------|----------------------------------------------------------------------------------------------------|-------------------------------------|
| <b>我是买家</b>                                                                                                    | 签约                     | 发起签约信息                                                                                                    | ×                                   |
| 我的成交<br>我的交收<br>我的关注<br>我的资金<br>山入金管理<br>山入金查询<br>交易记录                                                              | 您尚未完成签约                | <ul> <li>              ふ易名称: 交易市场签约      </li> <li>             交易流水号: 100693         </li> <li>             交易市场名称: 上海化工品交易市场经营管理有限公司         </li> <li>             交易市场编号: 23:         </li> <li>             客户名称: 上海         </li> <li>             な301110:02         </li> </ul> |                                     |
| 农行签约         农行解约         我的活动         北血价格竞猜         战的竞猜         我的保价         我的优惠券         手续费充值         手续费充值记录 |                        | <b>确认</b> 取消                                                                                                    | 复制                                  |

| 8) | 输入K宝密码 |           |                         |
|----|--------|-----------|-------------------------|
|    | 验证K宝密码 |           | ×                       |
|    | 🕵 現在需要 | 验证您的K宝密码: |                         |
|    | K宝密码:  | *****     |                         |
|    |        | ☑ 检查强度    | <b>f</b> t <del>t</del> |
|    | 软键盘    | 确定[0]     | 取消( <u>C</u> )          |

6) 签约成功

| 上海化交<br>SCCM <sup>塑化电商 首选化交</sup>                         | 氏<br>首页 现货商城 贸易商专场 石化专场 数据资讯                                | 物流服务 供应链金融 | ↓<br>下载APP |
|-----------------------------------------------------------|-------------------------------------------------------------|------------|------------|
| <b>我是买家</b> 签约<br>我的调盘                                    | ×<br>发起签约信息                                                 |            |            |
| 我的成交     您尚未完成签约       我的交收        我的关注        我的资金     * | ▲ 请确认您要提交的签名信息:<br>交易名称:交易市场签约<br>交易流水号:100693              |            |            |
| 出入金管理                                                     | 提示信息                                                        |            |            |
| 出入金查询       交易记录       农行签约                               | 恭喜您,签约成功!                                                   |            |            |
| 农行解约<br><b>我的活动</b> ~<br>收盘价格竞猜                           | 确定                                                          |            |            |
| 我的竞猜                                                      | https://easyabc.95599.cn/market/NotCheckStatus/CustSetEtpAc | 复制         |            |
| 我的保你<br>我的优惠券 ·                                           |                                                             |            |            |
| 手续费充值                                                     |                                                             |            |            |

7) 设置交易额度(如果没有设置不能入金出金)

\_\_\_\_\_

| 中国农业银行<br>AGRICULTURAL BANK OF CHINA | 网上支付中心             | 2017-05-11星期四 |          | Ś           |        |
|--------------------------------------|--------------------|---------------|----------|-------------|--------|
| ○商户信息<br>新元图片                        | びまた<br>我已阅读并同<br>意 | 中国农业银行股份      | 有限公司网上交易 | 市场支付平台      | 台服务协议  |
|                                      | 请选择                | 账户号           | 账户开户名称   | 开户行行名       | 开户行行号  |
| 商户名称:                                | ۲                  | 03-<br>85 7   | 上海<br>公司 | 上海分行        | 2310   |
| 日期: 2017/5/11 10:04:18               | 选择                 | 操作员号          | 姓名       | 单笔限额<br>(元) | 日限额(元) |
|                                      | <b>v</b>           | 0003          |          | 100         | 1000   |
|                                      |                    | 0001          |          |             |        |
|                                      |                    |               | 确定       |             |        |

- 帮助信息:
- 1. 本交易仅限于企业管理员K宝证书客户使用,请将K宝插入USB接口。

All Rights Reserved by Agricultural Bank Of China

2. 本页功能也可以登录电子商务客户服务系统来完成操作。

中国农业银行版权所有

| 俞入K宝密码 |             |   |
|--------|-------------|---|
| 验证K宝密码 |             | × |
| 🕵 現在需要 | 验证您的K宝密码:   |   |
| K宝密码:  | ****        | - |
|        | ☑ 检查强度 低    |   |
| 软键盘    | 确定[0] 取消[C] |   |
|        |             |   |
|        |             |   |

## 9) K宝按OK键

| 中国农业银行<br>AGRICULTURAL BANK OF CHINA | 网上支付中心                               | 2017-05-11星期四                                                                              |                  | Ś                  |           |
|--------------------------------------|--------------------------------------|--------------------------------------------------------------------------------------------|------------------|--------------------|-----------|
| <mark>冥</mark> 商户信息                  |                                      |                                                                                            |                  |                    |           |
| 暂无图片                                 | <ul><li>✓ 我已阅读并同</li><li>意</li></ul> | 中国农业银行股份                                                                                   | 有限公司网上交          | 易市场支付平             | 台服务协议     |
|                                      | 请选择                                  | 账户号                                                                                        | 账户开户名称           | 开户行行名              | 开户行行      |
| 商户名称:                                | ۲                                    | 03-<br>85 7                                                                                | 上海<br>公司         | 上海分行               | 2310      |
| 日期: 2017/5/11 10:04:18               | 选择                                   | 操作员号                                                                                       | 姓名               | 单笔限额<br>(元)        | 日限额(元     |
|                                      | ABC<br>()<br>す核对并确认<br>如正确请          | <ul> <li>中国农业银行</li> <li>中国农业银行</li> <li>(1) (1) (1) (1) (1) (1) (1) (1) (1) (1)</li></ul> | ,<br>USB接        | i 🗆 •              |           |
| 山国内北相行版权所有                           |                                      |                                                                                            | All Diabte Deser | und by Agriculture | Book Of O |

| 10)   | 角认交易额度设置成功                           |                                                               |                            |                     |                   |                   |        |                |       |             |
|-------|--------------------------------------|---------------------------------------------------------------|----------------------------|---------------------|-------------------|-------------------|--------|----------------|-------|-------------|
|       | 中国农业银行<br>AGRICULTURAL BANK OF CHINA | 网上支付中心 20                                                     | 17-05-11 <u>星</u> 期四       |                     | 4                 | GOLDEN ONLINE     |        |                |       |             |
|       | 夏商户信息                                |                                                               |                            |                     |                   |                   |        |                |       |             |
|       | 暂无图片                                 | ☑ 我已阅读并同意                                                     | 中国农业银行股份<br>议              | 行限公司网上              | 交易市场支付            | 打平台服务协            |        |                |       |             |
|       |                                      | 账户号                                                           | 账户开户名称                     | 开户行行名               | 开户行行号             | 处理结果              |        |                |       |             |
|       | 商户名称:                                | 03-<br>85 .7                                                  | 上海 一日                      | ] 上海分行              | 2310              | [0000]交易成功        |        |                |       |             |
|       |                                      | 操作员号                                                          | 姓名                         | 单笔限额(元)             | 日限额(元)            | 处理结果              |        |                |       |             |
|       | 日期: 2017/5/11 10:04:18               | 0003                                                          |                            | 100                 | 1000              | [0000]交易成功        |        |                |       |             |
|       |                                      | 帮助信息 <b>:</b><br>1. 本交易仅限于企业管理的<br>2. 本页功能也可以登录电 <del>。</del> | 员K宝证书客户使用,诸<br>子商务客户服务系统来到 | ī将K宝插入USB接<br>完成操作。 | ğ∏ o              |                   |        |                |       |             |
|       | 中国农业银行版权所有                           |                                                               |                            | All Rights Rese     | rved by Agricultu | ral Bank Of China |        |                |       |             |
| 11) 点 | 点击"农行解约"(当天没有自己流水                    | 且资金余额为0)                                                      |                            |                     |                   |                   |        |                |       |             |
|       | 您好!欢迎光临上海化交网 姜,您好!                   | 退出                                                            |                            |                     |                   | 8 会员中/            | 心 🕜 交易 | 时间 08:30-16:30 | 客服专线( | 007-209-209 |
|       |                                      |                                                               | 首页 玑                       | <b>氏の</b><br>の货商城 5 | 贸易商专场             | 石化专场              | 数据资讯   | 物流服务           | 供应链金融 | ↓<br>下载APP  |

| SCCM <sup>塑化电</sup> | <b>团 TL X</b><br>商 首选化交 | 百贝                  | 圳货商城    | 贸易商专场     | 石化专场    | 数据贷讯 | 物流服务 | 供应链金融 | 下载APP |
|---------------------|-------------------------|---------------------|---------|-----------|---------|------|------|-------|-------|
| 我是买家                | 签约                      |                     |         |           |         |      |      |       |       |
| 我的询盘                |                         |                     |         |           |         |      |      |       |       |
| 我的成交                | 您已完成签约:                 |                     |         |           |         |      |      |       |       |
| 我的交收                |                         |                     |         |           |         |      |      |       |       |
| 我的关注                |                         |                     |         |           |         |      |      |       |       |
| 我的资金                |                         |                     | -       |           |         |      |      |       |       |
| 出入金管理               |                         | 中国农<br>AGRICULTURAL | 业银行     |           |         |      |      |       |       |
| 出入金查询               |                         |                     |         |           | _       |      |      |       |       |
| 交易记录                |                         |                     |         | 我要解       | 约       |      |      |       |       |
| 农行签约                |                         |                     |         |           |         |      |      |       |       |
| 农行解约                |                         |                     |         |           |         |      |      |       |       |
| 我的活动                |                         | 解约须知                |         |           |         |      |      |       |       |
| 收盘价格竞猜              |                         |                     |         |           |         |      |      |       |       |
| 我的竞猜                |                         | • 解约之前请确保           | 账户资金为0。 |           |         |      |      |       |       |
| 我的保价                |                         | •当日若发生了银            | 商转账流水(不 | 「论成功与否),则 | 当日不能解约。 |      |      |       |       |
| 我的优惠券               |                         |                     |         |           |         |      |      |       |       |
| 手续费充值               |                         |                     |         |           |         |      |      |       |       |
| 手续费充值记录             |                         |                     |         |           |         |      |      |       |       |
| 我的卡劵                |                         |                     |         |           |         |      |      |       |       |
|                     |                         |                     |         |           |         |      |      |       |       |

12) 解约信息确认

|                                                  | 下<br>首页 现货商城 贸易商专场 石化专场 数据资讯 物流服务 供                                                                                                    | 共应链金融 下载APP |
|--------------------------------------------------|----------------------------------------------------------------------------------------------------|-------------|
| 我 定 要求 の (公) (公) (公) (公) (公) (公) (公) (公) (公) (公) | ACKAN ACKAN ACKA |             |
| 我的卡券                                             |                                                                                                    |             |

## 13) <u>选择CN=ABC2048,0=ABC的证书</u>

| 选择签名      | 3证书                                      |                          |  |  |  |
|-----------|------------------------------------------|--------------------------|--|--|--|
| 请选择       | 签名要使用的证书:                                |                          |  |  |  |
|           | 证书主题                                     | 证书颁发者                    |  |  |  |
| <u>22</u> | CN=31997666100.0001.0000, OU=EtpCustomer | CN=ABC2048, O=ABC        |  |  |  |
| 200       | DC=com, DC=cbichina, OU=上海化工品交易          | DC=com, DC=cbichina, CN  |  |  |  |
| <b>E</b>  | CN=jiangjun@cbichina.com                 | CN=Communications Server |  |  |  |
| •         |                                          |                          |  |  |  |
|           | 确定                                       | È取消                      |  |  |  |

## 14) 输入K宝密码

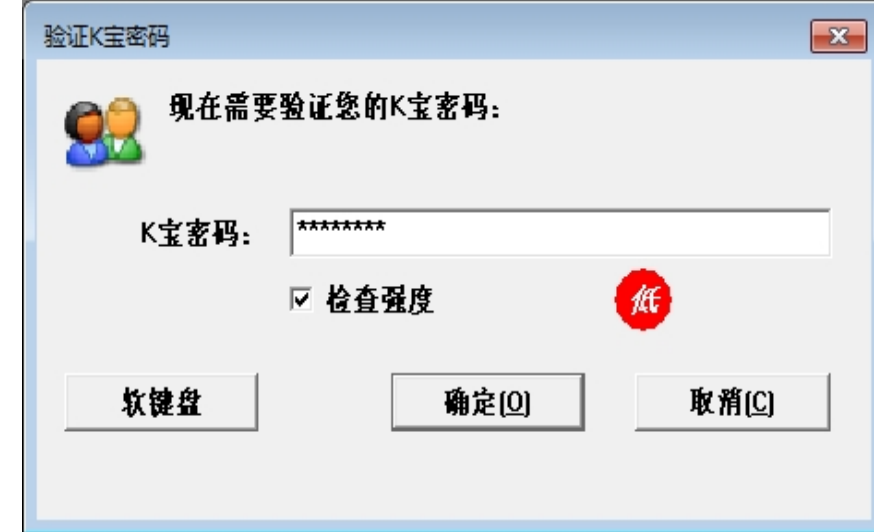

15) 解约成功

|                                                    | <b>化 交</b><br><sup>首选化交</sup> | 百万 现货商场                                | <b>河</b><br>贸易商专场                        | 石化专场   | 数据资讯 | 物流服务 | 供应链金融 | Ç<br>Ti载APP |
|----------------------------------------------------|-------------------------------|----------------------------------------|------------------------------------------|--------|------|------|-------|-------------|
| 我是买家                                               | 签约                            | 客                                      | 户解约确认                                    |        | ×    |      |       |             |
| 我的成交<br>我的交收<br>我的关注                               | 您已完成签约:                       | ▲ 请确认<br>交易名称: 交易市场签约<br>交易流水号: 100689 | 您要提交的签名信息:                               |        |      |      |       |             |
| 出入金管理出入金查询                                         |                               | 提示信息                                   |                                          |        | ×    |      |       |             |
| 交易记录<br>农行签约                                       |                               | <b>A</b>                               | <b>约成功</b> !                             |        |      |      |       |             |
| <b>我的活动</b> 收盘价格竞猜                                 |                               |                                        | 确定                                       |        |      |      |       |             |
| 我的竞猜<br>我的保价                                       |                               | • 浙知之时间州市和广见立力                         | "。<br>( 不论成功与否 )   观                     | 山田工能解約 |      |      |       |             |
| <b>我的优惠券</b> • • • • • • • • • • • • • • • • • • • |                               |                                        | (11)(10)(10)(10)(10)(10)(10)(10)(10)(10) |        |      |      |       |             |